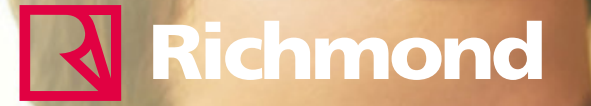

Guía para padres y familias en la biblioteca digital my ON MY N°

Myon, la biblioteca digital en inglés que transforma la lectura en aprendizaje en clase o en casa

# ¡Felicitaciones!

Ahora tiene acceso a una biblioteca de más de 5,800 libros digitales interactivos en inglés.

Para ingresar sigue estos pasos:

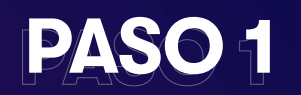

Ingrese a la URL e introduce el código de activación de la plataforma de MyOn que se envió por e-mail. https://digital.santillana.com.pe/registromyon

Código de activación

VALIDAR

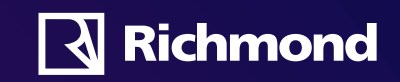

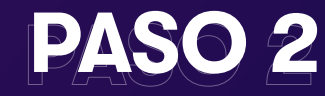

Complete los datos del siguiente formulario.

#### **Datos personales**

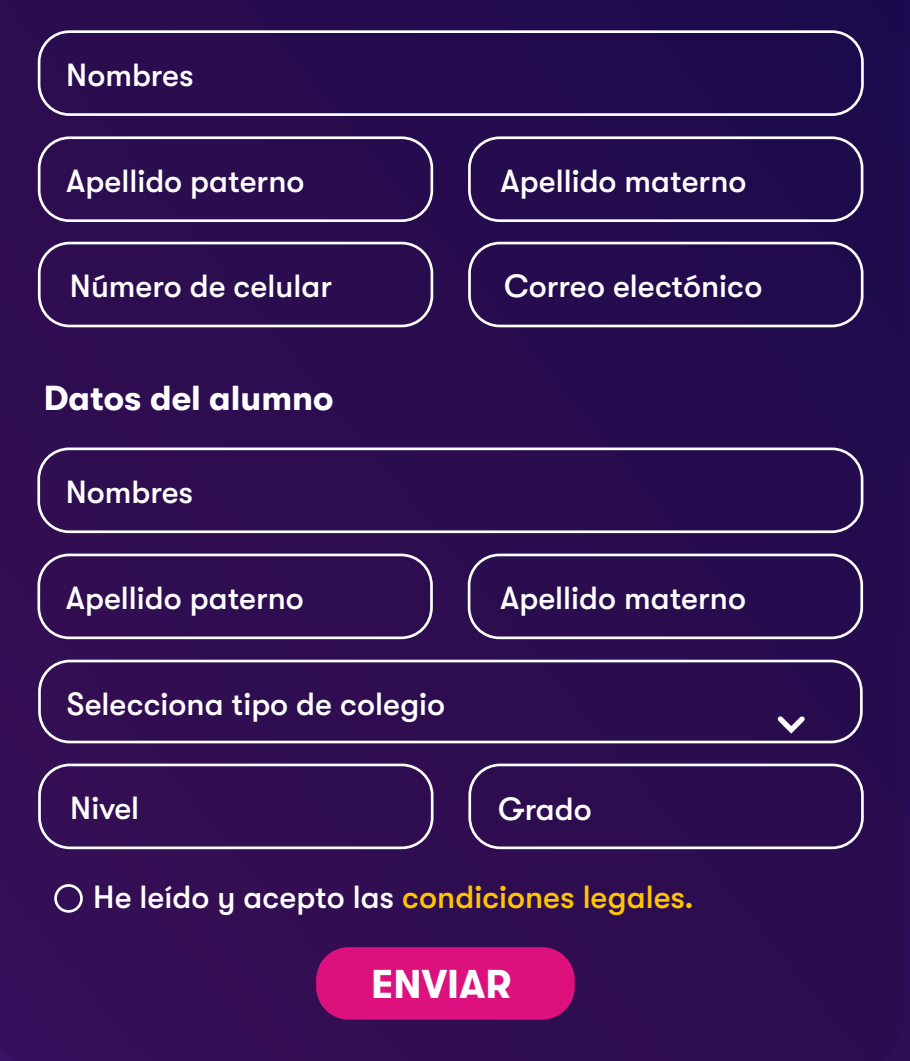

Tus datos de usuario y contraseña para ingresar a myON serán enviados a tu correo de acuerdo al siguiente cronograma:

- Para códigos registrados hasta el 1 de marzo: los datos de usuario y contraseña se enviarán el 8 de marzo
- Para códigos registrados hasta el 22 de marzo, los datos se enviarán el 29 de marzo
- Para códigos registrados hasta el 9 de abril, los datos se enviarán el 15 de abril
- Para registros posteriores, deberá coordinar con el docente del área.

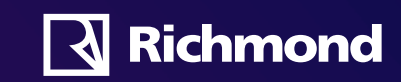

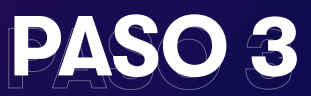

Una vez recibidos los datos de usuario y contraseña: Ir a www.myON.com para entrar a su cuenta, digitar nombre del colegio, usuario y contraseña. El estudiante tendrá la posibilidad de personalizar el programa, monitorear el progreso y medir su avance.

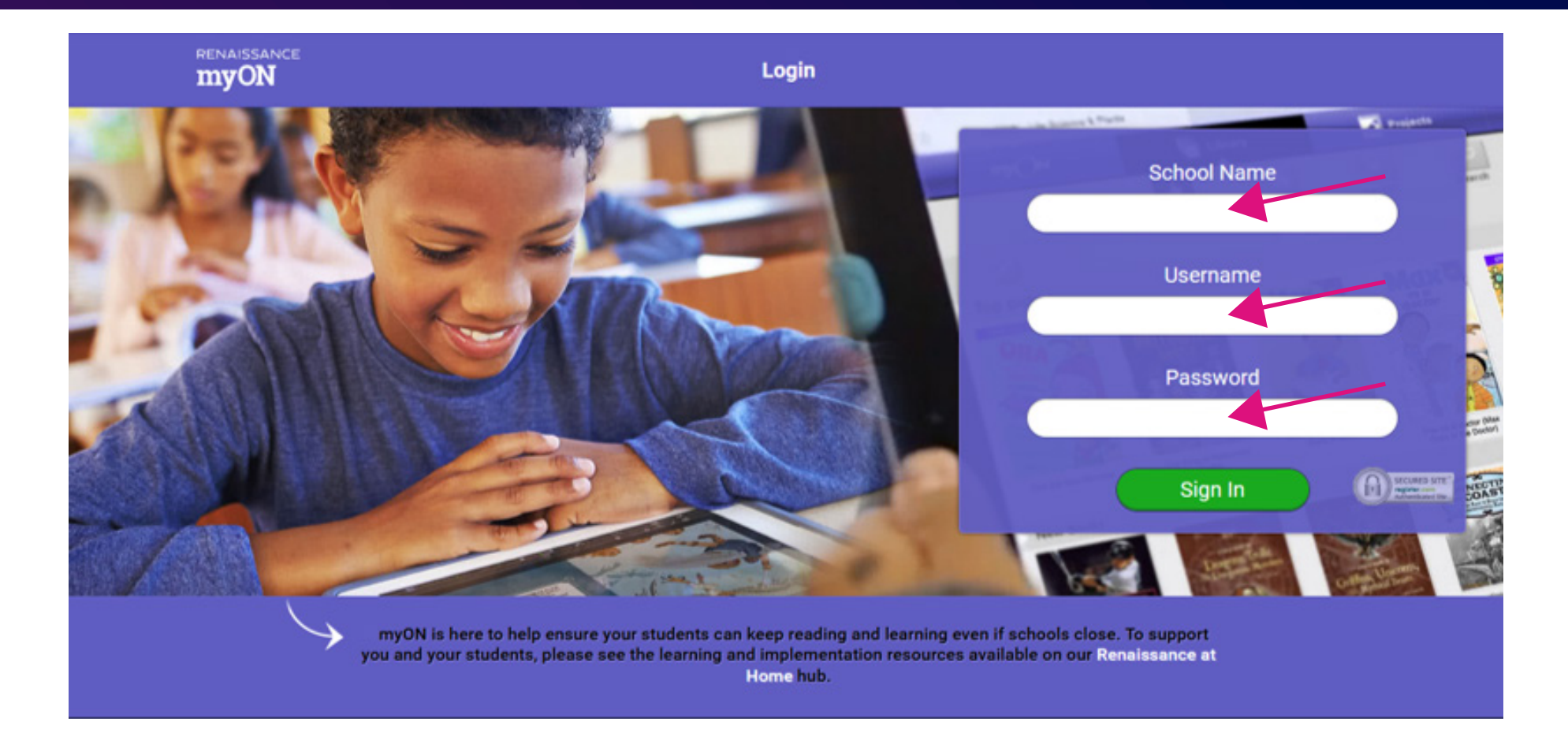

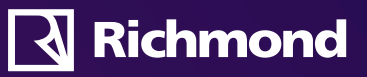

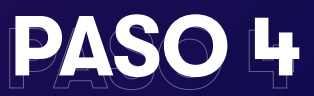

Indique los intereses de su hijo en base a 11 categorías. Los estudiantes pueden actualizar sus intereses de lectura en cualquier momento, usando la pestaña Student Account.

Lange and Chi

|                                                                             |                                | and the second second se | Interests  |                             |  |
|-----------------------------------------------------------------------------|--------------------------------|----------------------------------------------------------------------------------------------------|------------|-----------------------------|--|
| your myGN<br>Interests                                                      | changes made                   | Language<br>Español                                                                                                    |            |                             |  |
| Language<br>English 🧭 Español                                               |                                |                                                                                                    | Categories |                             |  |
| Categories                                                                  |                                | Landaveninger Some Internet Most Internet                                                                                                    |            | Genres                      |  |
| Storien appropriate for all levels of readers                               | Genres                         |                                                                                                    |            | Graphic Novals and Cartoons |  |
| Fiction and non-fiction content in a comic-strip style format               | Graphic Novels and<br>Cartoons |                                                                                                    |            | Science                     |  |
| Physical science, life science, technology, and seasons                     | Science                        |                                                                                                    |            |                             |  |
| Books that include information on grammac concepts, and<br>different geness | Language Arts                  |                                                                                                    | 1          | Longuege Arts               |  |
|                                                                             |                                |                                                                                                    |            | Social Studies              |  |

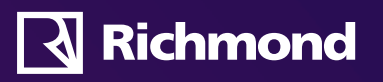

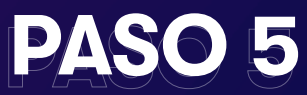

# Examen de Colocación para los alumnos la

primera vez que ingresan. Este examen proporciona la medición Lexile® de la habilidad para leer de su hijo.

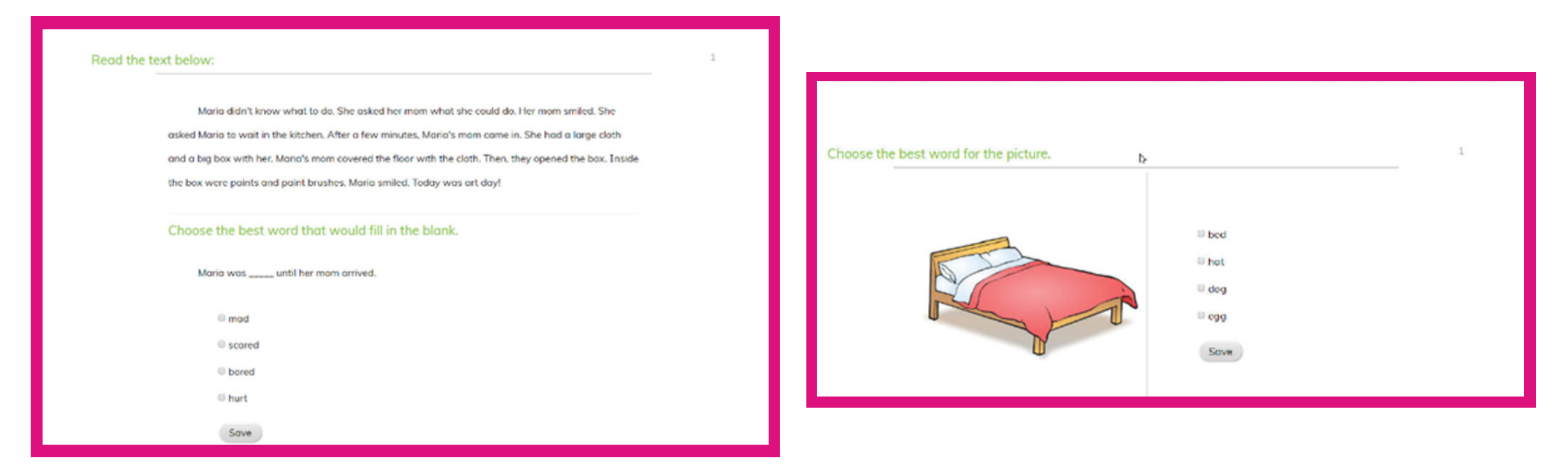

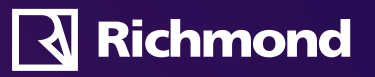

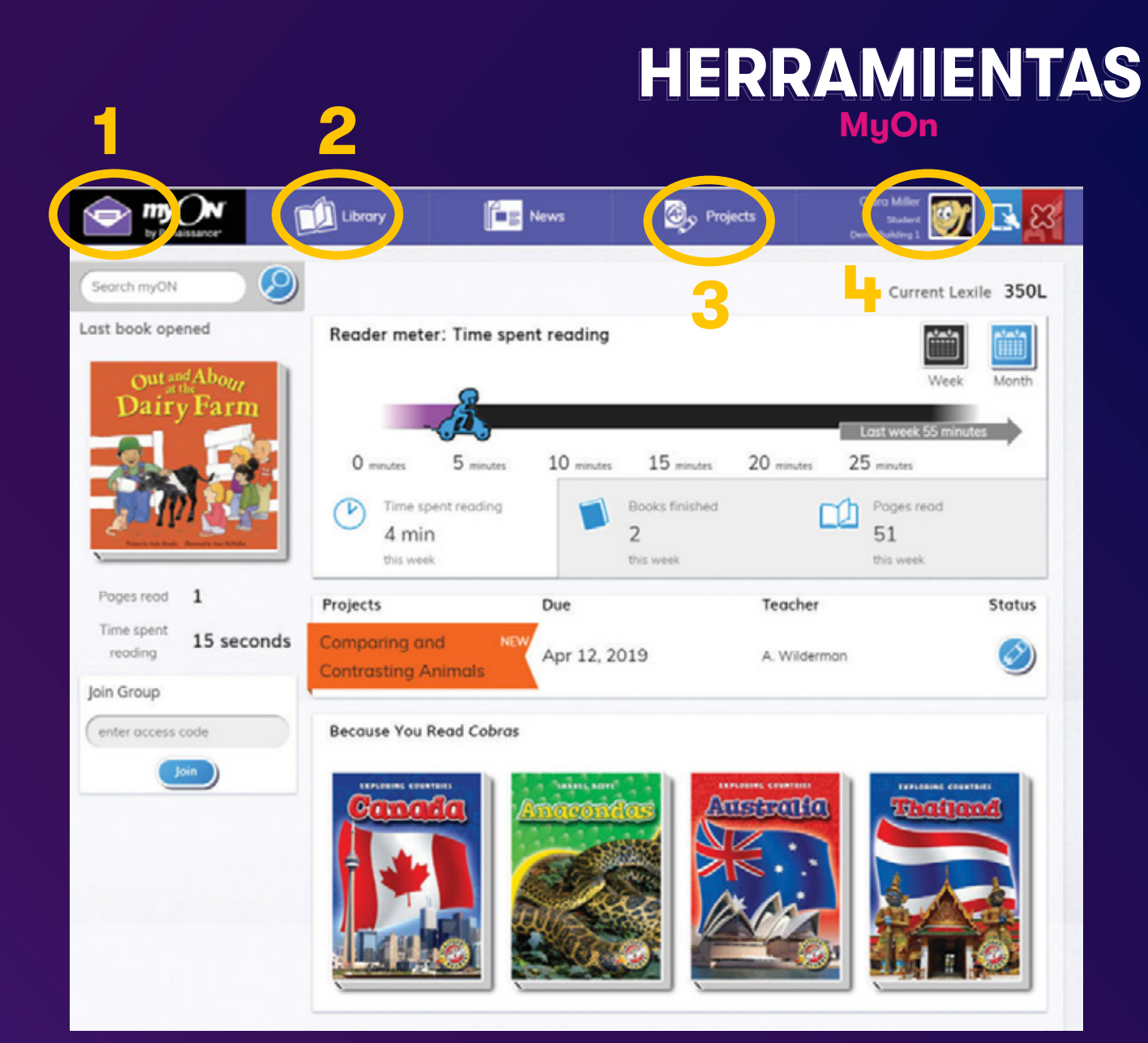

## 1. Pestaña myON

El sobre indica que hay una evaluación de referencia lista para ser tomada.

## 2. Pestaña Library (Biblioteca)

Abre múltiples funciones de búsqueda para tener acceso a la creciente colección de textos.

**3. Pestaña Projects (Proyectos)** Brinda acceso a los proyectos de lectura y escritura asignados por los maestros.

# **4. Pestaña Student Account** (Cuenta del Estudiante)

Contiene información individual exclusiva de cada estudiante.

Esta página de inicio le brinda a su hijo la posibilidad de ver: su actividad más reciente, títulos específicos recomendados, su nivel de lectura actual e información sobre el uso de la cuenta.

# HERRAMIENTAS Library

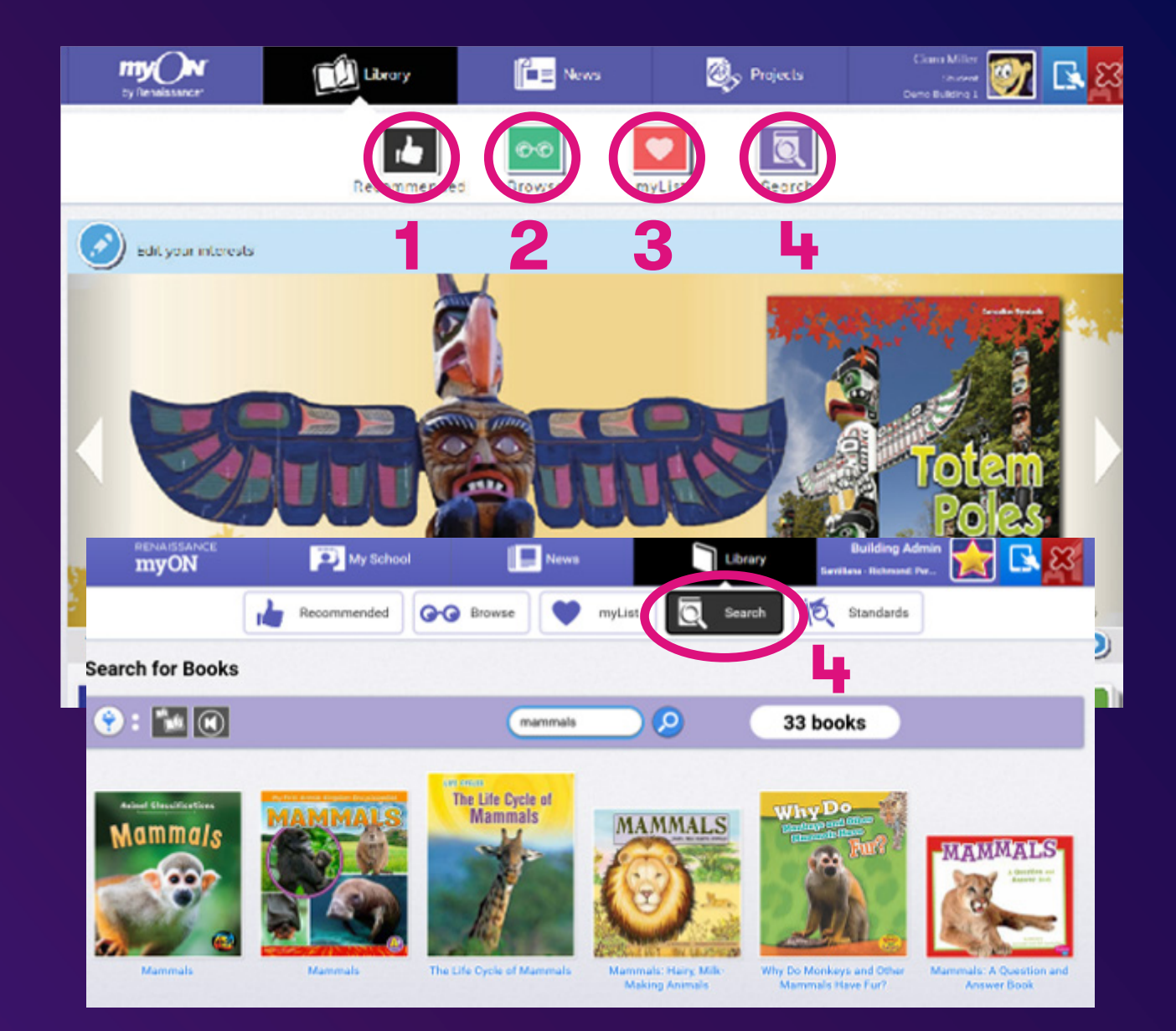

**1. Recommended (Recomendado)** Libros basados en los intereses del

estudiante y su habilidad de lectura. Personalizado para cada usuario, los estudiantes tendrán acceso a una gran variedad de libros recomendados especialmente para ellos.

### 2. Browse (Navegar)

Para tener acceso a todos los libros dentro de la colección. Esta pestaña permite a los estudiantes buscar por categorías específicas.

## 3. My List (Mi lista)

Colección personal de los libros favoritos del estudiante y que ha guardado para su uso.

# **4. Pestaña Search (Búsqueda)** Utiliza una gran variedad de

opciones de búsqueda para localizar contenido especifico.

# **OPCIONES DE LIBRO**

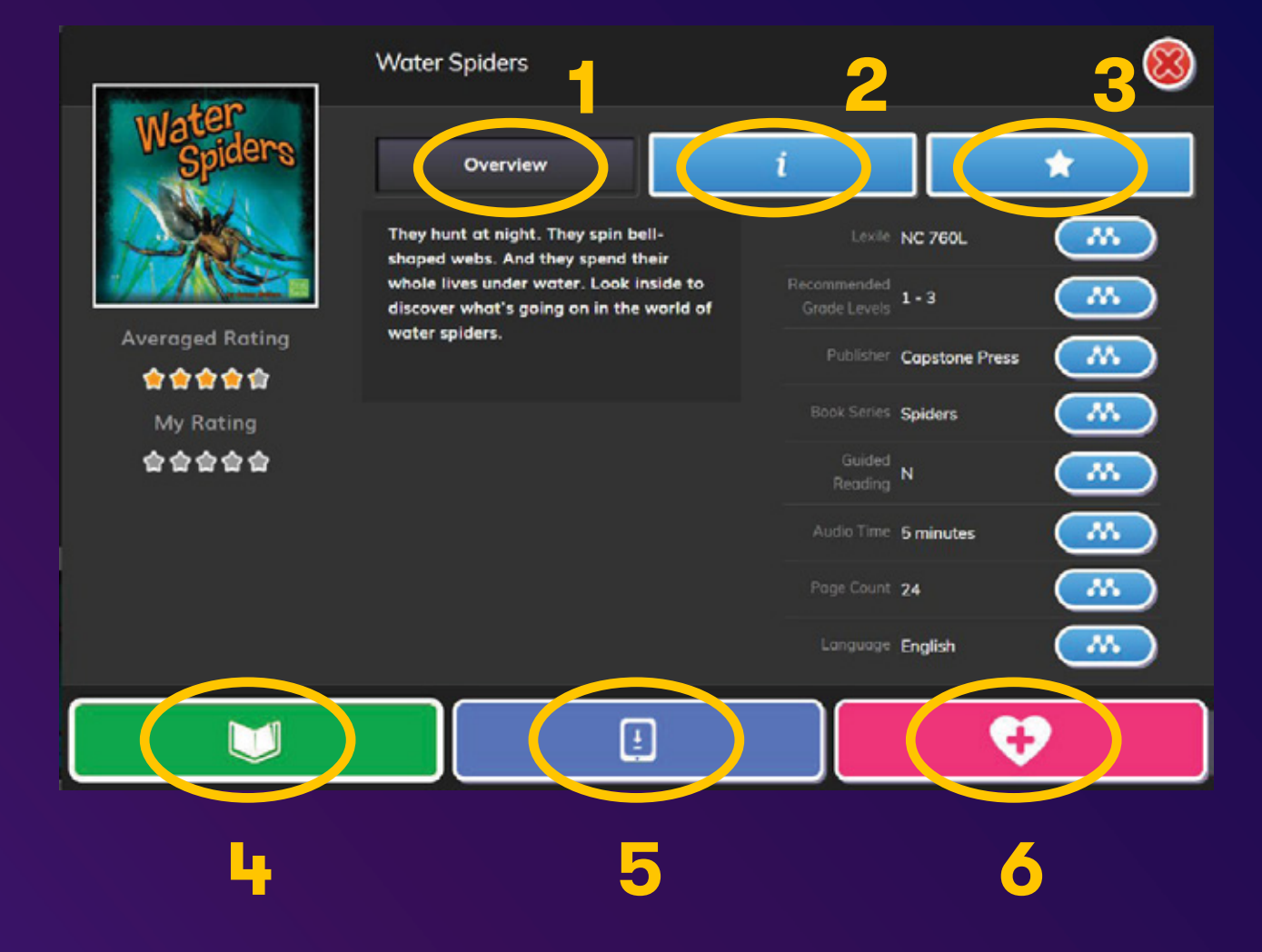

# Información del libro

- 1. Leer una sinopsis del libro.
- Ver información adicional relevante sobre este título en particular.
   Ver lo que piensan otros alumnos sobre este libro.

### Visualización del libro

- 4. Clic para leer el libro.
  5.Clic para descargar el libro en una de las aplicaciones myON para la lectura fuera de internet.
  \*Si está disponible
  6. Clio para guardar on una lista
- 6. Clic para guardar en una lista personal para leer posteriormente.

# **LECTURA DE LIBROS**

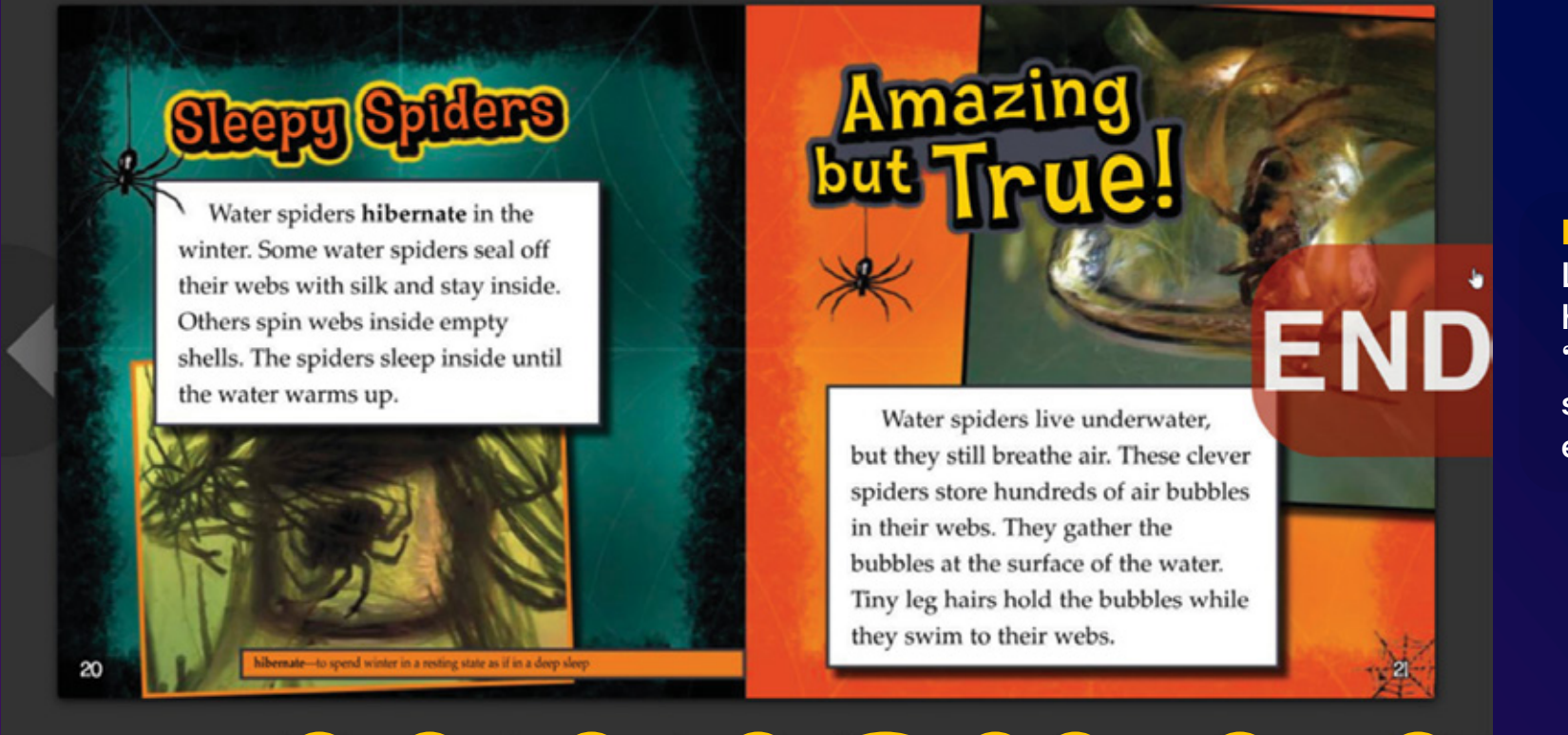

# End (Fin) Los estudiantes deben hacer clic en la palabra "END" para que el libro se considere terminado en la plataforma.

 Image: Contract of the second second seco

#### Herramientas disponibles

1. Inicio
 2. Herramientas
 3. Páginas

- 4. Pantalla completa5. Reproducir audio
- 6. Silenciar

- 7. Resaltar palabra
- 8. Resaltar frase
- 6. Mostrar/esconder la barra lateral

# My N<sup>°</sup> Richmond

Para recursos y consejos adicionales en el uso de myON en casa, visitar:

# https://support.myon.com/

o escriba a: santillanadigitalpe@santillana.com